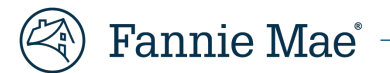

# **Provisioning Users for MBS Trading Portal**

Lenders who have received TBA trading authorization with Fannie Mae may self-provision users for the <u>MBS Trading Portal</u> by taking the following steps:

## Identify your Corporate Administrator(s)

- Visit the Technology Manager <u>page</u>.
- Click Launch App.
- Select Who are my Administrators.

### **Request Access**

- Using <u>Technology Manager</u>, your Corporate Administrator may provision user access for the **MBS Trading Portal** application and either the '**MBS Trade-Execute**' or '**MBS Trade ReadOnly**' role. (*See images below.*)
- Visit <u>this page</u> for additional guidance on provisioning user access in Technology Manager.

#### **Contact Fannie Mae's Pricing & Sales Desk**

• Once the above steps are complete, contact the Sales Desk to activate your access.

### **Get Started with MBS Trading Poral**

- Once setup access is complete, you may begin using the trading portal.
- 5. Select MBS Trading Portal, then click MANAGE ACCESS.

| Profile Information  | Granted Applications (2) | Available Applications (30) | Deactivated Applications (0) |                                |
|----------------------|--------------------------|-----------------------------|------------------------------|--------------------------------|
|                      |                          | APPLICATION NAME            |                              | Show Applications I Don't Mana |
|                      |                          |                             |                              |                                |
| Loan Delivery        |                          |                             |                              |                                |
| Loan Delivery Test   | Environment              |                             |                              |                                |
| Loan Quality Conne   | ict.                     |                             |                              |                                |
| Loan Servicing Dat   | a Utility                |                             |                              |                                |
| MBS Trading Portal   | I                        |                             |                              |                                |
| Online Billing Servi | ce                       |                             |                              |                                |
| Pricing and Executi  | on Whole Loan            |                             |                              |                                |

|                                         | 1              |              |
|-----------------------------------------|----------------|--------------|
|                                         | Assigned Roles |              |
|                                         |                |              |
|                                         |                |              |
|                                         |                |              |
|                                         |                |              |
|                                         |                |              |
| (c) (c) (c) (c) (c) (c) (c) (c) (c) (c) |                |              |
| *                                       |                |              |
|                                         |                |              |
|                                         |                |              |
|                                         |                |              |
|                                         | Start<br>Start | Assigned Rol |